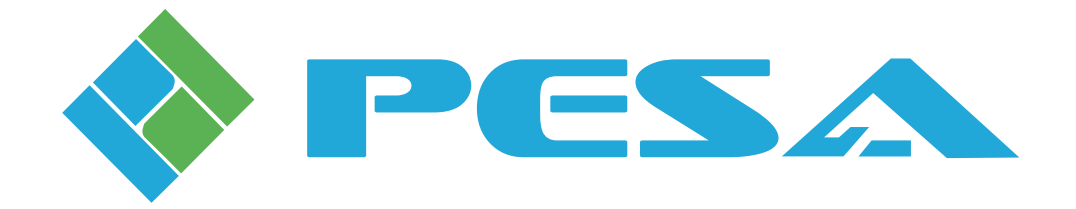

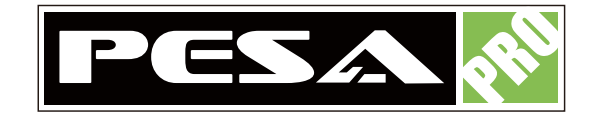

# **PRO-8X8-DVI**

## 8X8 DVI Router

User Manual

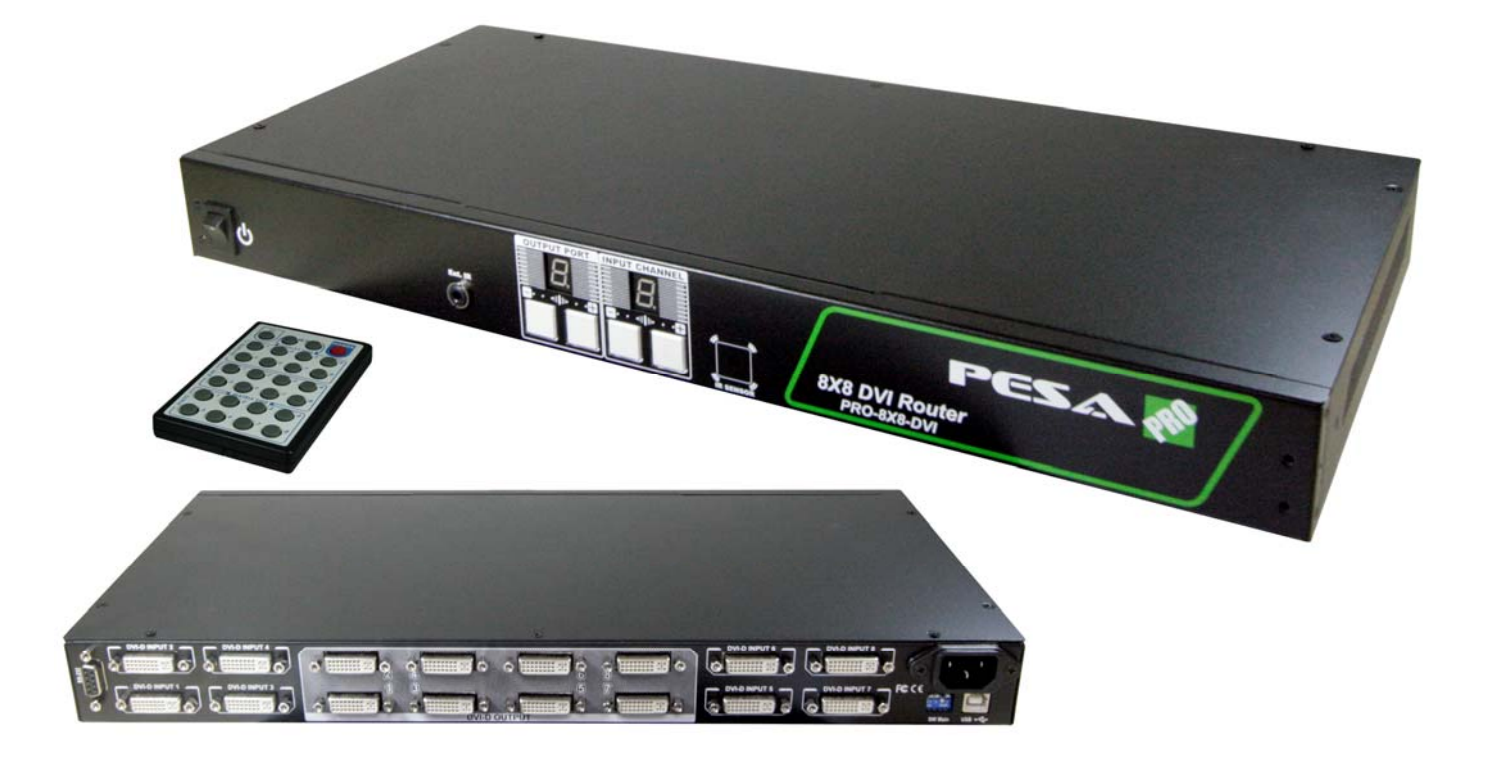

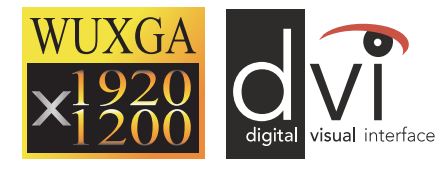

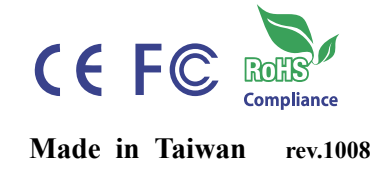

103 Quality Circle, Suite 210 | Huntsville, Alabama 35806 | Tel: (256) 726-9222 | Fax: (256) 726-9268 | Email: service@pesa.com

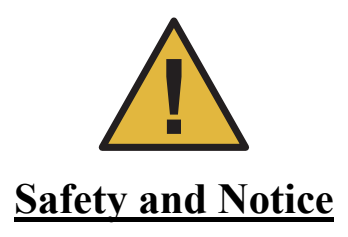

The PESA **PRO-8X8-DVI 8X8 DVI Router** has been tested for conformance to safety regulations and requirements, and has been certified for international use. However, like all electronic equipments, the PRO-8X8-DVI should be used with care. Please read and follow the safety instructions to protect yourself from possible injury and to minimize the risk of damage to the unit.

- Follow all instructions and warnings marked on this unit.
- Do not attempt to service this unit yourself, except where explained in this manual.
- Provide proper ventilation and air circulation and do not use near water.
- Keep objects that might damage the device and assure that the placement of this unit is on a stable surface.
- Use only the power adapter and power cords and connection cables designed for this unit.
- Do not use liquid or aerosol cleaners to clean this unit. Always unplug the power to the device before cleaning.

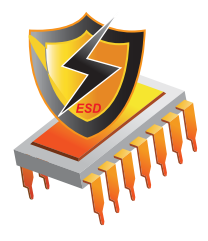

### **Warranty Information**

PESA Switching Systems, Inc., (PESA) warrants this equipment against defective workmanship or materials for a period of one (1) year from date of shipment. The sole warranty responsibility of PESA, shall be to replace or repair product proved to be defective. During the warranty period, defective parts will be replaced at no charge. Labor to repair or replace defective parts covered under the warranty will be performed at no charge at PESA. This warranty covers only products manufactured by PESA, and the components used in their manufacture. The warranty on assembled products sold by PESA., but manufactured by others shall be that of the original manufacturer. This warranty does not include shipping damage or damage caused by abuse, neglect, tampering by unauthorized personnel, damage inadvertently caused by the user, preventative maintenance, or any equipment or part thereof whose serial number has been removed or defaced. Neither the seller nor the manufacturer shall be liable for any injury, loss or damage, direct or consequential, arising out of the inability to use the product. Before using, user shall determine the suitability of the product for the intended use, and user assumes all risk and liability whatsoever in connection therewith. This warranty is effective only at the PESA factory in Huntsville, Alabama, USA. If possible, retain the original packing material for use in the unlikely event that your equipment must be returned to the PESA factory. When shipping your equipment, the shipping charges must be prepaid. The repaired unit will be returned to you, freight prepaid. This warranty is exclusive and in lieu of all other warranties, whether expressed or implied, including the implied warranties of merchantability and fitness for a particular purpose.

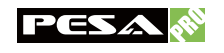

# INTRODUCTION

The PESA **PRO-8X8-DVI 8X8 DVI Router** provides the most flexible and cost effective solution in the market to route high definition video sources from any of the eight DVI source devices to any eight digital displays at the same time. This solution is well suited for digital signage, conference room presentation systems, or other similar setting or application.

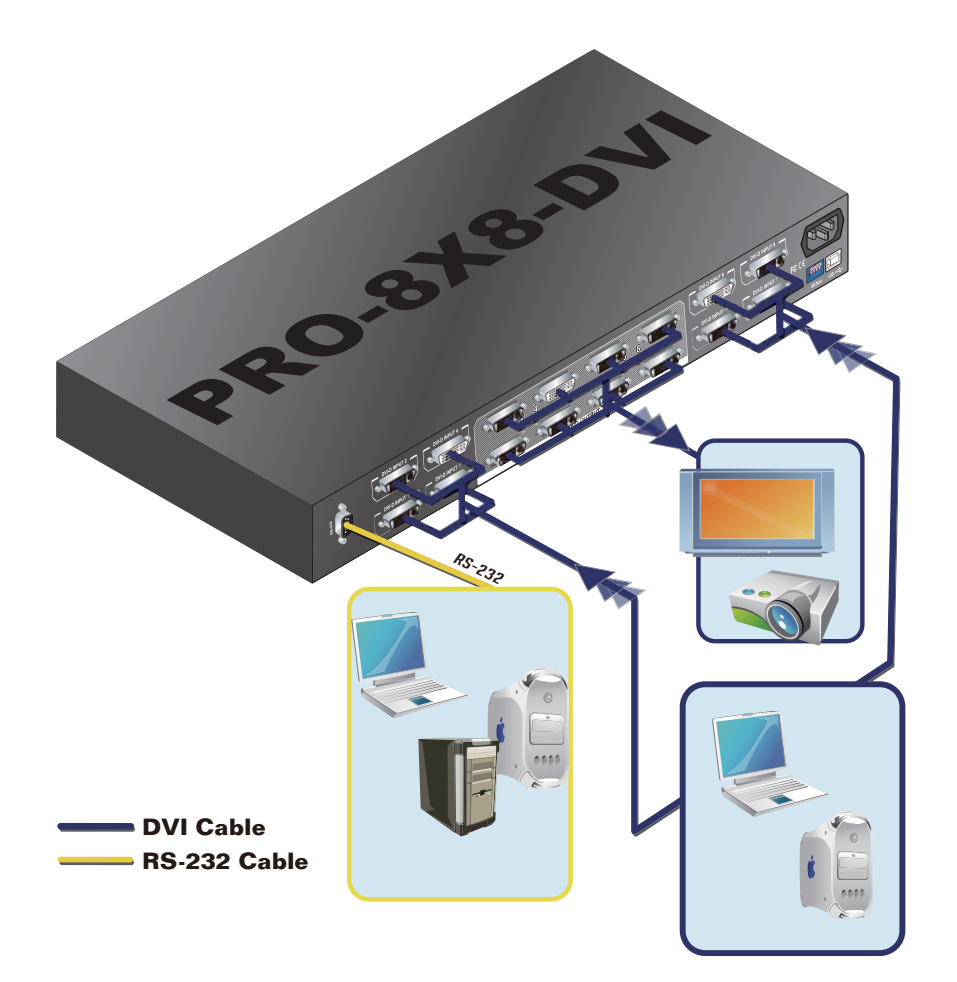

### **Features**

- DVI single link compliant
- Allows any source to be displayed on multiple displays at the same time
- Allows any DVI display to view any DVI source at any time
- Supports default DVI EDID and learns the EDID of displays
- The router can switch every output channel to any DVI input by push button control, IR remote control, USB or RS-232 serial control
- Easy installation with 1RU rack-mounting designs
- Fast response time  $-2 \sim 5$  seconds for channel switch

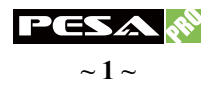

## **Specifications & Package Contents**

| Model Name                 |          | PRO-8X8-DVI                                                                                           |                                                                |  |  |
|----------------------------|----------|----------------------------------------------------------------------------------------------------|----------------------------------------------------------------|--|--|
| Technical                  |          |                                                                                                    |                                                                |  |  |
| Role of usage              |          | 8x8 router / matrix                                                                                   |                                                                |  |  |
| DVI compliance             |          | Yes                                                                                                   |                                                                |  |  |
| HDCP comp                  | liance   | No                                                                                                    |                                                                |  |  |
| Video bandw                | vidth    | Single-link 165MHz (4.95Gbps)                                                                         |                                                                |  |  |
| Video support              |          | VGA 640x480 ~ WUXGA 1920x1200, 480p ~ 1080p                                                           |                                                                |  |  |
| ESD protection             |          | Human body $-\pm 19$ kV air-gap discharge & $\pm 12$ kV contact discharge<br>Core chipset $-\pm 8$ kV |                                                                |  |  |
| PCB stack-u                | p        | 4-layer board (impedance control                                                                      | - differential $100\Omega$ ; single $50\Omega$ )               |  |  |
| Input                      |          | 8x DVI + 1x RS-232 + 1x US                                                                            | B + 1x 3.5mm for IR receiver                                   |  |  |
| Output                     |          | 8x 1                                                                                                  | IVI                                                            |  |  |
| DVI Input se               | election | Push button / IR                                                                                      | / RS-232 / USB                                                 |  |  |
| IR remote co               | ontrol   | Electro-optical characteristics: $\tau = 25^{\circ}$ / Carrier frequency: 38kHz                       |                                                                |  |  |
| DVI connect                | tor      | Type DVI-I (29-pin female)                                                                            |                                                                |  |  |
| RS-232 conr                | nector   | DE-9 [9-pin D-sub female]                                                                             |                                                                |  |  |
| USB connector <sup>3</sup> |          | Standard type-E                                                                                       | [square shape]                                                 |  |  |
| 3.5mm connector            |          | Earphone jack                                                                                         | for IR receiver                                                |  |  |
| DIP switch                 |          | 4-pin for operation & firmware update                                                                 |                                                                |  |  |
| Mecha                      | nical    |                                                                                                    |                                                                |  |  |
| Housing                    | 1        | Metal enclosure                                                                                       |                                                                |  |  |
| Dimensions                 | Model    | 1RU - 1'5"x7.9"x1.7" / 440x200x44mm                                                                   |                                                                |  |  |
| L x W x H                  | Package  | 11"x1'10"x1'5" / 280x550x420mm                                                                        |                                                                |  |  |
| Weight                     | Model    | 5.9 lbs / 2675g                                                                                       |                                                                |  |  |
| worgin                     | Package  | 8.8 lbs / 4kg                                                                                         |                                                                |  |  |
| Fixedness                  |          | 1RU rack mounting                                                                                     |                                                                |  |  |
| Power supply               |          | AC Power 100-240V                                                                                     |                                                                |  |  |
| Power consumption          |          | 60 Watts (max)                                                                                        |                                                                |  |  |
| Operation temperature      |          | 32-104°F / 0-40°C                                                                                     |                                                                |  |  |
| Storage temperature        |          | -4-140°F / -20-60°C                                                                                   |                                                                |  |  |
| Relative humidity          |          | 20-90% RH (no condensation)                                                                           |                                                                |  |  |
| Package Contents           |          | 1x PRO-8X8-DVI<br>1x IR receiver cable<br>1x IR remote control<br>2x 1RU rack mounting ear            | 1x ULAC C13 power cord<br>1x Installation CD<br>1x User manual |  |  |

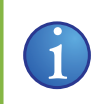

USB or RS-232 control must be connected either one at a time. Connecting both types of cables may cause command confusion..

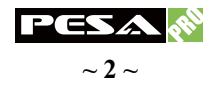

## PANEL DESCRIPTION

## **Front Panel**

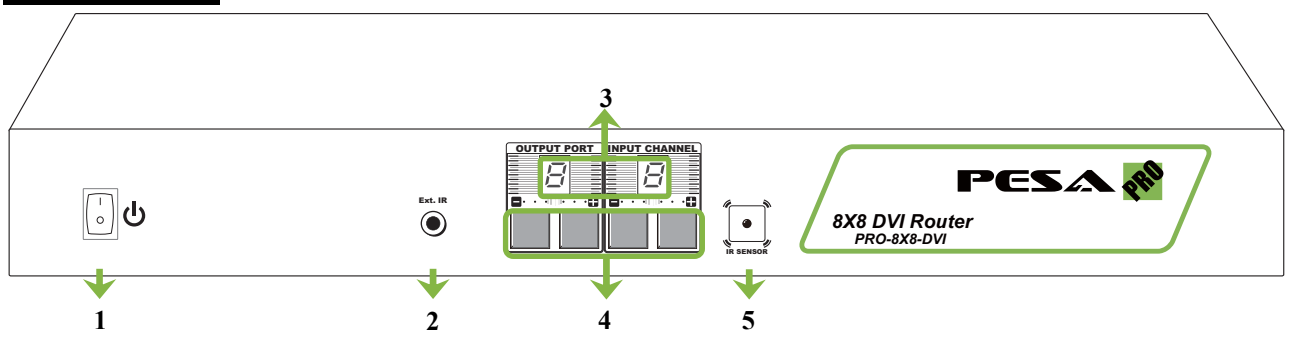

- 1. Power on/off control switch
- 2. 3.5mm IR socket for plugging in the external IR receiver
- 3. LED indicators for output port and input channel mapping display
- 4. Front panel push buttons for selecting desired input channel and output port
- 5. IR sensor to receive IR command signals

## **Rear Panel**

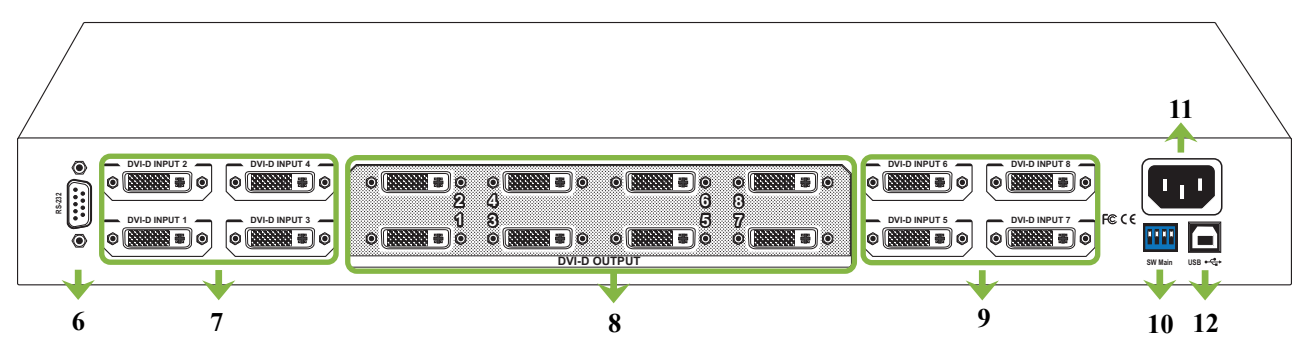

- 6. RS-232 port for serial channel control via PC
- 7. DVI-D inputs for connecting to each source device via a DVI cable
- 8. DVI-D outputs for connecting to each display via a DVI cable or a DVI extender
- 9. DVI-D inputs for connecting to each source device via a DVI cable
- 10. 4-pin DIP switch for operation & firmware update (see DIP SWITCH section)
- 11. 100-240V AC Power to connect to C13 power cord
- 12. USB control port for serial channel control via PC

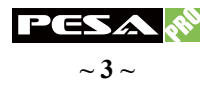

## **DIP SWITCH**

## **<u>SW Main</u>** for firmware update (for technical support only)

| DIP Switch Position                           | Pin no.1         | Pin no.2                 | Pin no.3                 | Pin no.4             |                          |
|-----------------------------------------------|------------------|--------------------------|--------------------------|----------------------|--------------------------|
| Normal operation via RS-232 port <sup>1</sup> |                  | $Off(\mathbf{\uparrow})$ | $Off(\mathbf{\uparrow})$ | On ( <b>↓</b> )      | $Off(\mathbf{\uparrow})$ |
| Normal operation via USB port <sup>2</sup>    |                  | Off (♠)                  | Off (♠)                  | On $(\mathbf{\Psi})$ | On $(\mathbf{\Psi})$     |
| Einnus un data <sup>3</sup>                   | Block A – main   | On $(\mathbf{\Psi})$     | Off (♠)                  | On ( <b>↓</b> )      | Off (♠)                  |
| rinnware update                               | Block B – remote | On ( <b>↓</b> )          | On ( <b>↓</b> )          | On ( <b>↓</b> )      | Off ( <b>†</b> )         |

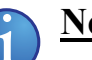

### <u>Note</u>

- Factory default for SW Main is pin no.1 at off (↑), pin no.2 at off (↑), pin no.3 at on (↓), and pin no.4 at off (↑). PLEASE MAINTAIN THIS SETTING AT ANYTIME FOR REGULAR USE VIA RS-232 CONTROL!
- Factory default for SW Main is pin no.1 at off (↑), pin no.2 at off (↑), pin no.3 at on (↓), and pin no.4 at on (↓). PLEASE MAINTAIN THIS SETTING AT ANYTIME FOR REGULAR USE VIA USB CONTROL!
- 3. Sequence for firmware update

#### WARNING!

#### Firmware update only can be done via RS-232 port and connection to PC set at COM1

- 1. Turn off the PRO-8X8-DVI. Execute the firmware update program on your PC via COM1 port connection to the RS-232 port of the PRO-8X8-DVI.
- 2. Set the pin no.1 of SW Main at on  $(\mathbf{\Psi})$  for firmware update mode.
- 3. Set pin no.2 and pin no.3 at respective positions to assign which Block to be updated.
- 4. Turn on the PRO-8X8-DVI. The firmware update program should begin this update sequence automatically. If not, please check the RS-232 connection status between PC and PRO-8X8-DVI.
- 5. After the OK message shows up to indicate the firmware update sequence for designated Block is complete, please turn off the PRO-8X8-DVI.
- 6. Repeat step 3 ~ step6 if you want to update the firmware of the remaining Block.
- 7. Set the **SW Main** switch position to Normal Operation Mode.
- 8. Turn on the PRO-8X8-DVI.

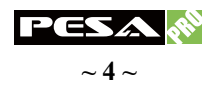

## **IR EXTENDER**

3.5mm IR Socket

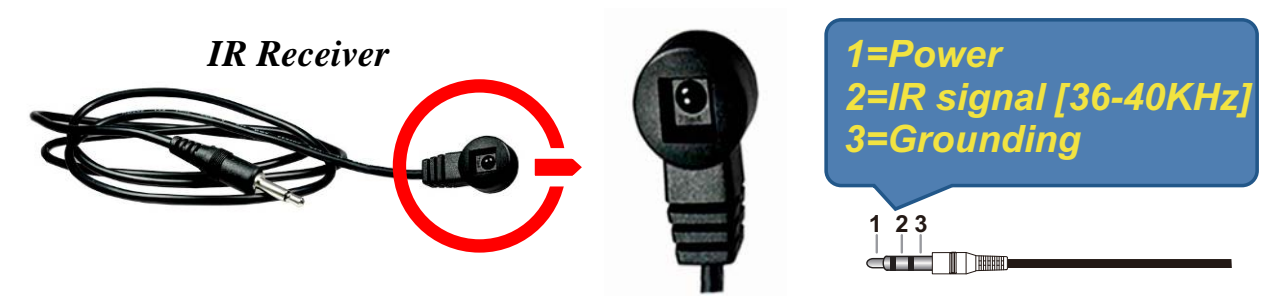

Ext. IR: Plug the IR receiver here to receive all IR command signals from the IR remote control

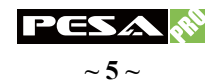

## **INSTALLATION**

- 1. Connect all sources to DVI-D inputs on the PRO-8X8-DVI.
- 2. Connect all displays to DVI-D outputs on the PRO-8X8-DVI.
- 3. Connect the IR receiver to the **Ext. IR** jack on the front panel of PRO-8X8-DVI and direct the IR receiver to where it can receive IR commands from the IR remote reliably.
- 4. Connect the UL AC C13 power cord to the power jack on the PRO-8X8-DVI.
- 5. Turn on all DVI devices.
- 6. Turn on the PRO-8X8-DVI.

### **Diagram**

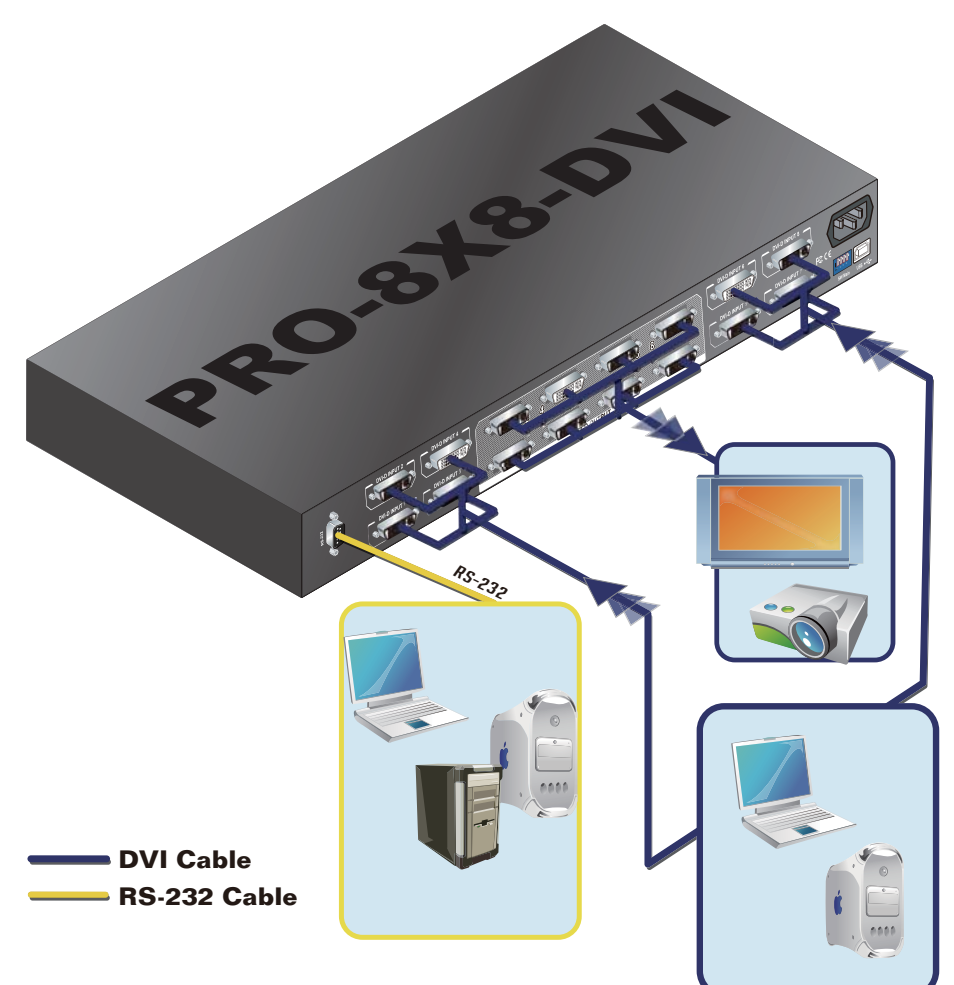

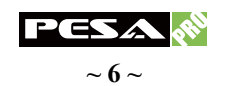

## **CHANNEL CONTROL**

#### Method A: Push Button

- Press the buttons on **OUTPUT PORT** to select which port to be changed.
  "+": change selected output port in ascending order
  "-": change selected output port in descending order
- 2. Press the buttons on **INPUT CHANNEL**. The source will be sequentially changed. After few seconds, the setting will be active.

#### Method B: IR Remote Control

a. Firstly please push one of the INPUT buttons to choose which DVI input source you are going to setup. After that, you can hafve multiple outputs playing the same content from the selected INPUT 1 to INPUT 8 by pushing the corresponding OUTPUT buttons. The setting will be effective in a couple of seconds.

#### **INPUT & OUTPUT MAPPING**

| INPUT 1  | DVI input port 1  |
|----------|-------------------|
| INPUT 2  | DVI input port 2  |
| INPUT 3  | DVI input port 3  |
| INPUT 4  | DVI input port 4  |
| INPUT 5  | DVI input port 5  |
| NPUT 6   | DVI input port 6  |
| INPUT 7  | DVI input port 7  |
| INPUT 8  | DVI input port 8  |
| OUTPUT 1 | DVI output port 1 |
| OUTPUT 2 | DVI output port 2 |
| OUTPUT 3 | DVI output port 3 |
| OUTPUT 4 | DVI output port 4 |
| OUTPUT 5 | DVI output port 5 |
| OUTPUT 6 | DVI output port 6 |
| OUTPUT 7 | DVI output port 7 |
| OUTPUT 8 | DVI output port 8 |

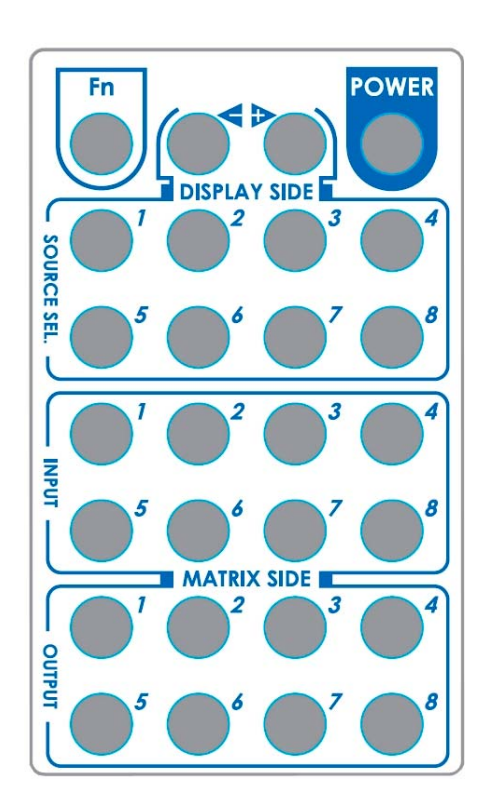

#### **FUNCTION KEY**

|                    | Function                                                                                                    |  |  |
|--------------------|----------------------------------------------------------------------------------------------------|--|--|
| FN + SOURCE SEL. 1 | Escape System LOCK                                                                                                   |  |  |
| FN + SOURCE SEL. 2 | Enter System LOCK (most buttons, IR control, and RS-232 control become inactive, except Escape System LOCK command ) |  |  |

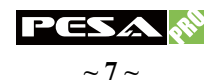

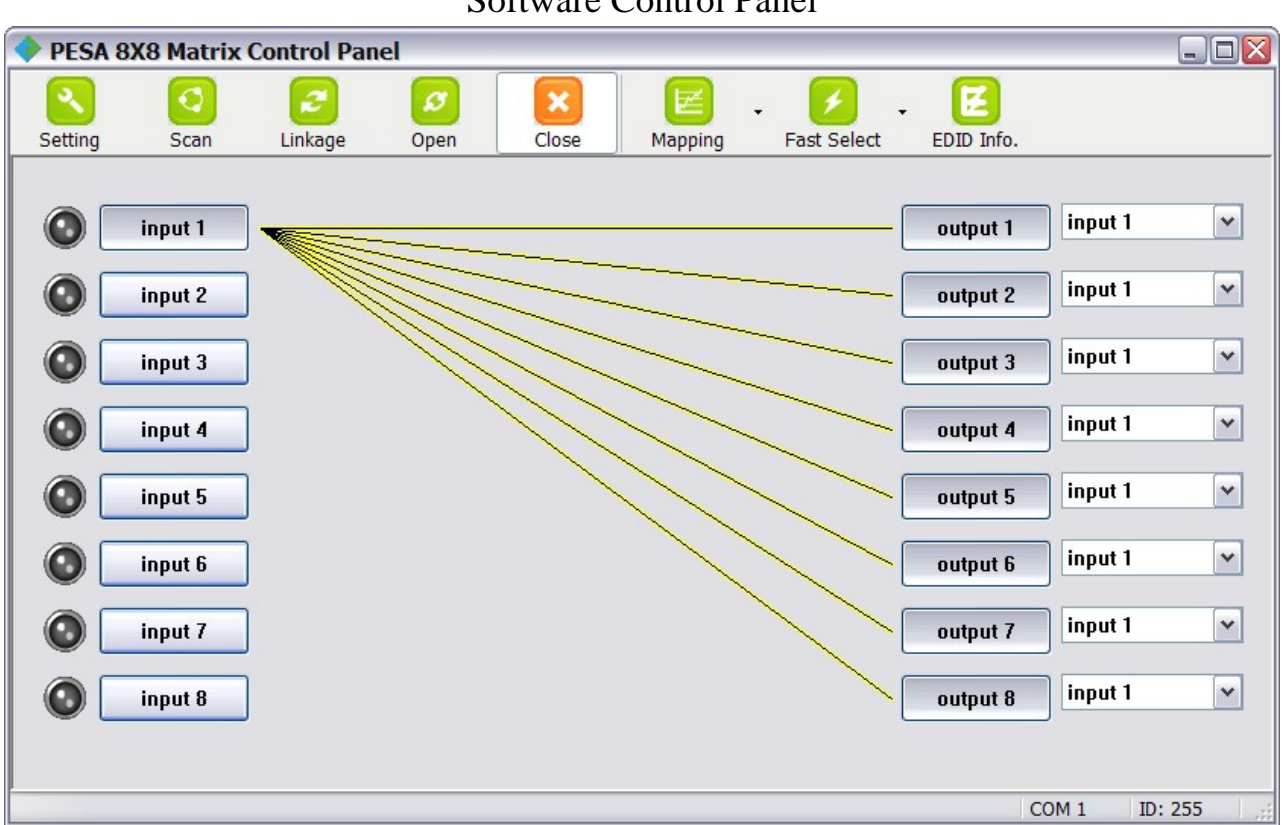

### Method C: Software Control through RS-232 or USB

Software Control Panel

#### 1. Setting

| Setting          |        |
|------------------|--------|
| Get Device ID    |        |
| 255              | Get    |
| Set Device ID    |        |
| 255              | Set    |
| GUI String Table | ]      |
| Rename           |        |
| ОК               | Cancel |

Click on **Get** to read back device ID.

Click on **Set** to write device ID.

Click on **Rename** to open the String Table.

In the String Table, assign the captions for each input and output port for easy recognition.

For example:

Rename the Input1 to "Desktop PC1", Input2 to "Laptop2," input3 to "PC3," input4 to "PC4," input5 to "Laptop5," ... etc., and rename output1 to "Conf. RM1," output2 to "Conf. RM2," output3 to "Lobby," output4 to "Main projector," ... etc.

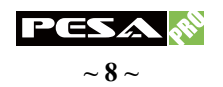

| String Table                    |         |              |          |                   |
|---------------------------------|---------|--------------|----------|-------------------|
| -String Table -<br>Input Port I | Modify  | -Output Port | : Modify | Save String Table |
| Input1 :                        | input 1 | Output1 :    | output 1 | Set Default       |
| Input2 :                        | input 2 | Output2 :    | output 2 | Dee Der dale      |
| Input3 :                        | input 3 | Output3 :    | output 3 |                   |
| Input4 :                        | input 4 | Output4 :    | output 4 |                   |
| Input5 :                        | input 5 | Output5 :    | output 5 |                   |
| Input6 :                        | input 6 | Output6 :    | output 6 |                   |
| Input7 :                        | input 7 | Output7 :    | output 7 |                   |
| Input8 :                        | input 8 | Output8 :    | output 8 |                   |
|                                 |         |              |          |                   |

Click on Save String Table to save the caption setting (turn effective after program restart)

Click on **Set Default** to pop up the confirmation message below to erase the captions and reset the string table back to default setting. (turn effective after program restart)

| Confirm | Overwrite                                          |
|---------|----------------------------------------------------|
| ?       | Are you sure you want to set all table to default? |
|         | OK Cancel                                          |

2. Scan

| Se | rial Port Scan   |                | × |
|----|------------------|----------------|---|
|    | ~ Select         |                | _ |
|    | Port Number:     | 11.1COM1       |   |
|    | Device ID:       | ID 255 (Super) |   |
|    | Scap             |                |   |
|    | Scan             |                |   |
|    |                  |                |   |
|    |                  |                |   |
|    |                  |                |   |
|    | 🗹 Scan Device ID | Scan           |   |
|    | ок               | Cancel         |   |

Serial Port Scan:

Click on Scan, the machine will scan the all COM port and show them.

Select the RS232 serial port connected to the router unit.

And set device ID 255 is for all device.

Only the same device id or 255 can get the command you sent.

Click on **OK**. Get the new status from the router unit for the port you select.

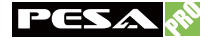

- 3. Linkage: Click on Linkage to read back all status.
- 4. Open/Close: Click on Open or Close to close or open COM port.

#### 5. Mapping

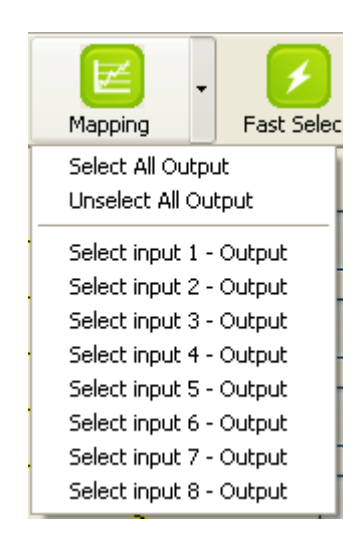

#### Select All Output

Click on **Select All Output**", and then select the source on main menu. You can quickly set all output to the same source.

#### **Unselect All Output:**

Release output selection.

#### Select Input1~8-Output:

Select Input Source. Then select the output port icon.

For example:

Select input source 1. Then select output ports one and two. The video and audio will be sent to ports one and two.

#### 6. Fast Select

| Click on Fast Select. Quick setting. | Input Num - Output Num |  |
|--------------------------------------|------------------------|--|
| Input one > Output Port one          | Input 1 - All Output   |  |
| Input two > Output Port two          | Input 2 - All Output   |  |
|                                      | Input 3 - All Output   |  |
|                                      | Input 4 - All Output   |  |
| Click on Fast Select pull down menu. | Input 5 - All Output   |  |
| Select Input Num-Output Num          | Input 6 - All Output   |  |
| Input source $\#1 > Output port \#1$ | Input 7 - All Output   |  |
| Input source #2 > Output port #2     | Input 8 - All Output   |  |
|                                      |                        |  |

Select Input\* - All Output Send the same source to all output.

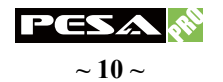

#### 7. Output Port:

Pull down menu and select which source to be sent to this output port.

| input 1 | ~      |
|---------|--------|
| input 1 |        |
| input 2 | 100000 |
| input 3 |        |
| input 4 |        |
| input 5 |        |
| input 6 |        |
| input 7 |        |
| input 8 |        |

One by one setting

On main menu screen.

First select input source. Then select the output ports which you want to send the video and audio from this source. When you select the input source, the source will change to gray. When you select the output port one by one, the selected output port will change to gray.

The linking line will change to yellow.

Group setting

First select output ports one by one. Then select the input source. The selected output ports change the setting at the same time.

**Terminal Settings:** 

Baud rate:9600Data length: 8bitVoParity check:NoStop bit:1

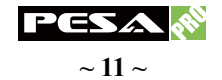

#### **Command Set:**

| COMMAND ACTION |                          | COMMAND    | ACTION                   |
|----------------|--------------------------|------------|--------------------------|
| ST             | System Status            | VR         | Firmware Version         |
| A1             | Output A selects Input 1 | <b>E</b> 1 | Output E selects Input 1 |
| A2             | Output A selects Input 2 | E2         | Output E selects Input 2 |
| A3             | Output A selects Input 3 | E3         | Output E selects Input 3 |
| A4             | Output A selects Input 4 | <b>E4</b>  | Output E selects Input 4 |
| A5             | Output A selects Input 5 | E5         | Output E selects Input 5 |
| A6             | Output A selects Input 6 | E6         | Output E selects Input 6 |
| A7             | Output A selects Input 7 | <b>E7</b>  | Output E selects Input 7 |
| A8             | Output A selects Input 8 | <b>E8</b>  | Output E selects Input 8 |
| <b>B</b> 1     | Output B selects Input 1 | F1         | Output F selects Input 1 |
| B2             | Output B selects Input 2 | F2         | Output F selects Input 2 |
| B3             | Output B selects Input 3 | <b>F3</b>  | Output F selects Input 3 |
| <b>B4</b>      | Output B selects Input 4 | F4         | Output F selects Input 4 |
| B5             | Output B selects Input 5 | F5         | Output F selects Input 5 |
| <b>B6</b>      | Output B selects Input 6 | F6         | Output F selects Input 6 |
| <b>B</b> 7     | Output B selects Input 7 | F7         | Output F selects Input 7 |
| <b>B8</b>      | Output B selects Input 8 | F8         | Output F selects Input 8 |
| C1             | Output C selects Input 1 | G1         | Output G selects Input 1 |
| C2             | Output C selects Input 2 | G2         | Output G selects Input 2 |
| С3             | Output C selects Input 3 | G3         | Output G selects Input 3 |
| C4             | Output C selects Input 4 | <b>G4</b>  | Output G selects Input 4 |
| C5             | Output C selects Input 5 | G5         | Output G selects Input 5 |
| C6             | Output C selects Input 6 | <b>G6</b>  | Output G selects Input 6 |
| C7             | Output C selects Input 7 | <b>G7</b>  | Output G selects Input 7 |
| C8             | Output C selects Input 8 | G8         | Output G selects Input 8 |
| D1             | Output D selects Input 1 | H1         | Output H selects Input 1 |
| D2             | Output D selects Input 2 | H2         | Output H selects Input 2 |
| D3             | Output D selects Input 3 | H3         | Output H selects Input 3 |
| D4             | Output D selects Input 4 | H4         | Output H selects Input 4 |
| D5             | Output D selects Input 5 | Н5         | Output H selects Input 5 |
| D6             | Output D selects Input 6 | H6         | Output H selects Input 6 |
| <b>D7</b>      | Output D selects Input 7 | H7         | Output H selects Input 7 |
| D8             | Output D selects Input 8 | H8         | Output H selects Input 8 |

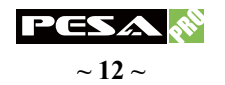

## **EDID LEARNING**

The PRO-8X8-DVI has a built-in EDID profiles designed to cover most of the widely used resolutions for the ease of installation.

#### **Default EDID**

Native/preferred timing: 1680 x 1050p at 60Hz (16:9) Detailed timing #1: 1920 x 1200p at 60Hz (16:9) Standard timings supported:

| and a minings supported    |                                       |
|----------------------------|---------------------------------------|
| 1920 x 1080p at 60Hz       | 1152 x 870p at 75Hz                   |
| 1600 x 1200p at 60Hz       | 1152 x 864p at 75Hz                   |
| 1440 x 900p at 60Hz        | 1024 x 768p at 60Hz, 70Hz, 75Hz, 87Hz |
| 1360 x 765p at 60Hz        | 800 x 600p at 56Hz, 60Hz, 72Hz, 75Hz  |
| 1280 x 1024p at 60Hz, 75Hz | 720 x 400p at 70Hz                    |
| 1280 x 960p at 60Hz        | 640 x 480p at 60Hz, 67Hz, 72Hz, 75Hz  |
| 1280 x 800p at 60Hz        |                                       |
|                            |                                       |

#### Learning EDID from front panel

The EDID learning function is only necessary whenever you encounter any display on the DVI output port that cannot play video properly. Because the DVI source devices and displays may have various level of capability in playing video, the general principle is that the source device will output the lowest standards in video resolutions to be commonly acceptable among all DVI displays. In this case, a 1024x768 output would probably be the safest choice. Nevertheless, the user can force the router to learn the EDID of the lowest capable DVI display among others to make sure all displays are capable to play the DVI signals normally by performing the procedures from the front panel of PRO-8X8-DVI:

- 1. Select the desired **Output Port** and **Input Channel** that the EDID of the display connected to this specified output port can be learned for the specified input channel.
- 2. Press the "+" button of the **Output Port** and "---" button of the **Input Channel** at the same time for 2 seconds.
- 3. Release these two buttons. The EDID of the display connected to the chosen output will be written to the chosen input.
- 4. If the operation is successful, the LED of **Input Channel** will show 🙆 (OK). If the operation is not successful, it will show 🖻 (failure).

If the user wants to restore the default EDID profile to any specified input, please follow the steps:

- 1. Select the desired input that needs to restore the default EDID profile matching the LED on the **Output Port** (not **Input Channel!**).
- 2. Press the "+" button of the **Output Port** and the "+" button of the **Input Channel** at the same time for 2 seconds.
- 3. Release these two buttons. The default EDID profile will be restored to the input port selected and display on the LED of **Output Port**. If the operation is successful, the LED of **Input Channel** will show 🔁 (OK). If the operation is not successful, it will show 🗲 (failure).

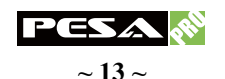

# **IR DISCRETE CODES**

### <u>Default Custom Code</u> — IR2 Code: 00 FF

| Fn POWER                              |  |
|---------------------------------------|--|
|                                       |  |
|                                       |  |
|                                       |  |
| P P P P P P P P P P P P P P P P P P P |  |
|                                       |  |

| Function<br>0x17 |               |               | POWER<br>0x02 |  |
|------------------|---------------|---------------|---------------|--|
| SOURCE SEL. 1    | SOURCE SEL. 2 | SOURCE SEL 3  | SOURCE SEL. 4 |  |
| 0x54             | 0x55          | 0x56          | 0x01          |  |
| SOURCE SEL. 5    | SOURCE SEL. 6 | SOURCE SEL. 7 | SOURCE SEL. 8 |  |
| 0x57             | <b>0x58</b>   | <b>0x59</b>   | 0x06          |  |
| INPUT 1          | INPUT 2       | INPUT 3       | INPUT 4       |  |
| <b>0x18</b>      | <b>0x5B</b>   | <b>0x19</b>   | <b>0x07</b>   |  |
| INPUT 5          | INPUT 6       | INPUT 7       | INPUT 8       |  |
| 0x1B             | 0x5A          | 0x1A          | <b>0x04</b>   |  |
| OUTPUT 1         | OUTPUT 2      | OUTPUT 3      | OUTPUT 4      |  |
| 0x0E             | 0x0D          | 0x12          | 0x05          |  |
| OUTPUT 5         | OUTPUT 6      | OUTPUT 7      | OUTPUT 8      |  |
| 0x1C             | 0x1D          | 0x1F          | 0x1E          |  |

### <u>Custom Code</u> — IR3 Code: 0x12 0x21

| Custom Code: 0x12 0x21 |          |          |          |          |          |          |          |          |
|------------------------|----------|----------|----------|----------|----------|----------|----------|----------|
|                        | Output 1 | Output 2 | Output 3 | Output 4 | Output 5 | Output 6 | Output 7 | Output 8 |
| Source 1               | 0xA1     | 0xB1     | 0xC1     | 0xD1     | 0xE1     | 0xF1     | 0x11     | 0x21     |
| Source 2               | 0xA2     | 0xB2     | 0xC2     | 0xD2     | 0xE2     | 0xF2     | 0x12     | 0x22     |
| Source 3               | 0xA3     | 0xB3     | 0xC3     | 0xD3     | 0xE3     | 0xF3     | 0x13     | 0x23     |
| Source 4               | 0xA4     | 0xB4     | 0xC4     | 0xD4     | 0xE4     | 0xF4     | 0x14     | 0x24     |
| Source 5               | 0xA5     | 0xB5     | 0xC5     | 0xD5     | 0xE5     | 0xF5     | 0x15     | 0x25     |
| Source 6               | 0xA6     | 0xB6     | 0xC6     | 0xD6     | 0xE6     | 0xF6     | 0x16     | 0x26     |
| Source 7               | 0xA7     | 0xB7     | 0xC7     | 0xD7     | 0xE7     | 0xF7     | 0x17     | 0x27     |
| Source 8               | 0xA8     | 0xB8     | 0xC8     | 0xD8     | 0xE8     | 0xF8     | 0x18     | 0x28     |

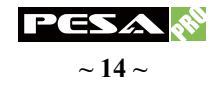

| Custom Code: 0x13 0x31 |          |          |          |          |             |          |          |          |
|------------------------|----------|----------|----------|----------|-------------|----------|----------|----------|
|                        | Output 1 | Output 2 | Output 3 | Output 4 | Output 5    | Output 6 | Output 7 | Output 8 |
| Source 1               | 0xAE     | 0xBE     | 0xCE     | 0xDE     | <b>0xEE</b> | 0xFE     | 0x1E     | 0x2E     |
| Source 2               | 0xAD     | 0xBD     | 0xCD     | 0xDD     | 0xED        | 0xFD     | 0x1D     | 0x2D     |
| Source 3               | 0xAC     | 0xBC     | 0xCC     | 0xDC     | 0xEC        | 0xFC     | 0x1C     | 0x2C     |
| Source 4               | 0xAB     | 0xBB     | 0xCB     | 0xDB     | 0xEB        | 0xFB     | 0x1B     | 0x2B     |
| Source 5               | 0xAA     | 0xBA     | 0xCA     | 0xDA     | <b>0xEA</b> | 0xFA     | 0x1A     | 0x2A     |
| Source 6               | 0xA9     | 0xB9     | 0xC9     | 0xD9     | 0xE9        | 0xF9     | 0x19     | 0x29     |
| Source 7               | 0xA8     | 0xB8     | 0xC8     | 0xD8     | 0xE8        | 0xF8     | 0x18     | 0x28     |
| Source 8               | 0xA7     | 0xB7     | 0xC7     | 0xD7     | 0xE7        | 0xF7     | 0x17     | 0x27     |

## <u>Custom Code</u> — IR4 Code: 0x13 0x31

Note: Using terminal to set Custom Code

Example: Set custom code from 0x01 0xEE to 0x13 0x31

>>IR4 ------ command (using RS-232 terminal command mode)

>>IR4 ----- echo

| Command | Custom Code |
|---------|-------------|
| IR2     | 0x00 0xFF   |
| IR3     | 0x12 0x21   |
| IR4     | 0x13 0x31   |

For further information, please check the installation CD.

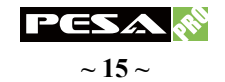

## NOTICE

USB or RS-232 control must be connected either one at a time. Connecting both types of cables may cause command confusion.

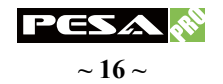

## TROUBLESHOOTING

#### 1. Why the buttons on the front panel and remote control are all out of control?

It might be because of a function called System Lock which can prevent unnecessary misusage after installation. Please refer to the CHANNEL CONTROL section to know how to unlock.

#### 2. Can every HDMI monitor or projector work with the DVI router?

Basically, the answer is YES. But if your HDMI display cannot support 1920x1200 or 1920x1080, please refer the EDID LEARNING section to learn EDID from the monitor or projector.

#### 3. What is EDID? Why do I need to learn EDID?

EDID contains the whole information of the display such as the resolution and audio setting which this display can support. Therefore, based on the EDID information, media player will pick up the most suitable resolution and audio setting to the display. In order to faithfully transmit the EDID information from display to the media player, learning EDID from display to this device is necessary.

#### 4. What should I do to learn EDID for the router?

Due to the limitation of DVI, the source device can only output one video resolution at any given time. The mechanism of EDID Learning is to pick up the DVI display with the lowest capability among the ones you would use for this input source. For example, if user would like to play the input-2 upon output-3, output-5 and output-8, and only output-5 cannot support 1920x1200 (support up to 1024x768 only), please learn the EDID from the display connected to the output-5 at the input-2 port. Of course, if output-5 could get the DVI signals from every DVI input, please learn EDID information from output5 to all eight DVI inputs. For more information about EDID Learning, please refer to EDID LEARNING section.

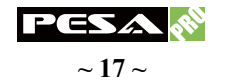

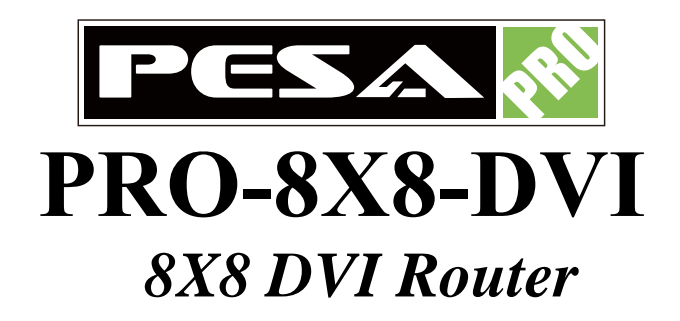

PESA Switching Systems, Inc.

103 Quality Circle, Suite 210

Huntsville, Alabama 35806

Tel: +1 (256) 726-9222

Fax: +1 (256) 726-9268

Email: service@pesa.com